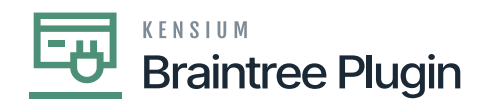

## **Setup Payment Method**

- Navigate to the Banking workspace in Acumatica.
  - Under Preferences, click on the [Payment Methods] option.

| Acumatica         | Search Q                                         |                                                         |                                                            | Revision Two Products<br>Products Wholesale | 5/16/2023<br>8:55 AM | •   | 0 |   |
|-------------------|--------------------------------------------------|---------------------------------------------------------|------------------------------------------------------------|---------------------------------------------|----------------------|-----|---|---|
| ☆ Favorites       | Banking                                          |                                                         |                                                            |                                             | Д                    | {ĝ} | × |   |
| 🕑 Data Views      | New Cash Cash Entry                              | S New Deposit C Process<br>Bank Records                 |                                                            |                                             |                      |     | ĺ | î |
| Time and Expenses | Transactions                                     | Processes                                               | Reports                                                    | Preferences                                 |                      |     |   |   |
| Finance           | Cash Transactions                                | Import Bank Transactions                                | Cash Account Summary                                       | Cash Management Pre                         | ferences             |     |   |   |
| \$ Banking        | Funds Transfers<br>Bank Deposits                 | Process Bank Transactions<br>Release Cash Transactions  | Cash Account Details<br>Reconciliation Statement           | A Payment Methods                           | + NEW                |     |   |   |
| Projects          | Reconciliation Statements                        | Reclassify Payments                                     | Cash Requirements                                          | Bank Transaction Rule                       | 5                    |     |   |   |
| Payables          | Profiles<br>Cash Accounts                        | Close Financial Periods<br>Recalculate Account Balances | Undeposited Payments<br>CA Edit                            |                                             |                      |     |   |   |
|                   | Corporate Cards                                  | Payment Method Converter                                | CA Edit Detailed                                           |                                             |                      |     |   |   |
| Customization     | Credit Card Processing<br>Generate Payments      | External Tax Integration<br>Calculate Taxes             | CA Register<br>CA Register Detailed                        |                                             |                      |     |   |   |
| Sales Orders      | Capture Payments<br>Card Payments Pending Review | Inquiries<br>Cash Account Details                       | Reconciliation Register<br>Reconciliation Register Details |                                             |                      |     |   |   |
| Purchases         | Deactivate Expired Cards                         | Cash Flow Forecast                                      | CA Batch Register                                          |                                             |                      |     |   |   |
|                   | Notify About Expiring Cards                      | Reconciliation Statement History                        | CA Batch Register Detailed                                 |                                             |                      |     |   |   |
| <                 |                                                  | Bank Transactions History Show                          | Less Aversing Transactions                                 |                                             |                      |     | , |   |

## Payment Methods Screen

- Create a new payment method with Active status.
- Select the Means of Payment as 'Credit Card' in the drop down.

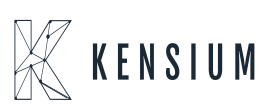

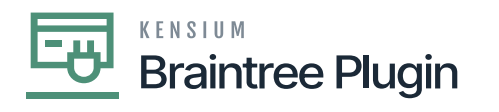

| Acumatica           | Search                                                                                                    | <mark>&lt;</mark> හ      |             |       |                          |                                 |                                                | Revision Two Pro<br>Products Wholesale | oducts 🗸 | 5/16/2<br>8:50 AI | 023<br>и 🗸    | 0 ·            | admin a    | admin 🗸  |
|---------------------|----------------------------------------------------------------------------------------------------|--------------------------|-------------|-------|--------------------------|---------------------------------|------------------------------------------------|----------------------------------------|----------|-------------------|---------------|----------------|------------|----------|
| 🛣 Favorites         | Payment Methods<br>BRAINTREE                                                                               |                          |             |       |                          |                                 |                                                | C                                      | NOTES    | ACTIVITIE         | S FILES       | CUSTO          | MIZATION   | TOOLS -  |
| 🕒 Data Views        | € □                                                                                                    | о + ⊞ О • К              | < > >I      |       |                          |                                 |                                                |                                        |          |                   |               |                |            |          |
| 🝈 Time and Expenses | Payment Method ID:                                                                                         | BRAINTREE ,0             | ✔ Use in AF | 2     | Set Paymer ✓ Require Rer | t Date to Bar<br>nittance Infor | nk Transaction Date<br>mation for Cash Account |                                        |          |                   |               |                |            | Ŷ        |
| Finance             | Means of Payment:<br>* Description:                                                                        | Credit Card * BRAINTREE  | Use in Pf   | 2     |                          |                                 |                                                |                                        |          |                   |               |                |            |          |
| \$ Banking          | ALLOWED CASH ACCOUNTS SETTINGS FOR USE IN AR SETTINGS FOR USE IN AP REMITTANCE SETTINGS PROCESSING CENTERS |                          |             |       |                          |                                 |                                                |                                        |          |                   |               |                |            |          |
| Projects            | O + × ⊨                                                                                                    | Description              | Branch      | Use   | AP/PR                    | AP/PR -                         | AP/PR Last Reference                           | Batch Last                             | Use      | AR                | AR            | AR -           | AR Last Re | eference |
| Payables            |                                                                                                    |                          |             | in AP | Default                  | Next<br>Number                  | Number                                         | Reference Number                       | in AR    | Default           | For<br>Refund | Next<br>Number | Number     |          |
|                     | D 10100                                                                                                    | Petty Cash               | PRODWHOLE   | 2     |                          |                                 |                                                |                                        | Ø        |                   |               |                |            |          |
| • Receivables       | 10200                                                                                                    | company checking Account | PRODWHOLE   | 6     |                          |                                 |                                                |                                        |          |                   |               |                |            |          |
| 🔀 Customization     |                                                                                                    |                          |             |       |                          |                                 |                                                |                                        |          |                   |               |                |            |          |
| Sales Orders        |                                                                                                    |                          |             |       |                          |                                 |                                                |                                        |          |                   |               |                |            |          |

## Payment Methods Screen

• Navigate to the Processing center Tab and Select the processing center created previously for processing inbound payments.

| Acumatica         | Search                              | ٩                        | ଓ                        |                  |               |                |                    |                               | Revision<br>Products W | Two Products 🗸 | 5/16/2023<br>8:57 AM | <sup>3</sup> ~ | 0      | admin    | admin 🗸 |
|-------------------|-------------------------------------|--------------------------|--------------------------|------------------|---------------|----------------|--------------------|-------------------------------|------------------------|----------------|----------------------|----------------|--------|----------|---------|
| ☆ Favorites       | Payment Methods BRAINTREE           |                          |                          |                  |               |                |                    |                               |                        | NOTES          | ACTIVITIES           | FILES          | CUSTON | IIZATION | TOOLS - |
| 🕒 Data Views      | τ 🕄 🗒 Λ                             | + 🗉 (                    | 0 • к                    | < > >I           |               |                |                    |                               |                        |                |                      |                |        |          |         |
| Time and Expenses | * Payment Method ID:                | BRAINTREE                | م<br>ر                   | Use in A         | Set           | t Payment Date | te to Bank Transac | ction Date<br>or Cash Account |                        |                |                      |                |        |          | ^       |
| Finance           | Means of Payment:<br>* Description: | Credit Card<br>BRAINTREE | •                        | Use in P         |               |                |                    |                               |                        |                |                      |                |        |          |         |
| \$ Banking        | ALLOWED CASH ACCO                   | UNTS SETTING             | 3S FOR USE IN            | AR SETTINGS      | FOR USE IN AP | P REMITT       | TANCE SETTINGS     | SPROCESSING                   | CENTERS                |                |                      |                |        |          |         |
| 🔁 Projects        | Ů + × ⊢<br>® *Proc. Center Ac       | tive Default             | Funds                    | Reauthc          |               |                |                    |                               |                        |                |                      |                |        |          |         |
| Payables          | ID                                  |                          | Hold<br>Period<br>(Days) | Delay<br>(Hours) |               |                |                    |                               |                        |                |                      |                |        |          |         |
| Receivables       | BRAINTREE                           | 2 2                      | 10                       | 0                |               |                |                    |                               |                        |                |                      |                |        |          |         |
| 😵 Customization   |                                     |                          |                          |                  |               |                |                    |                               |                        |                |                      |                |        |          |         |
| Sales Orders      |                                     |                          |                          |                  |               |                |                    |                               |                        |                |                      |                |        |          |         |

## Payment Methods Screen

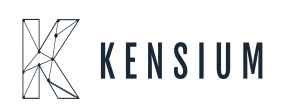